## Příklad MS Dynamics NAV – Algoritmus vyrovnávání – použitelné i jako inspirace pro domácí studium !!!!!

| Vytvořil   | : | Skorkovský                               |
|------------|---|------------------------------------------|
| Datum      | : | 24.10.2016                               |
| Důvod      | : | školení, interní materiál                |
| Databáze   | : | NAV 2009 R2 CZ                           |
| Určeno pro |   | "to whom it may koncern" a kurz BPH_PIS2 |

1. Tři typy vyrovnání skladových položek

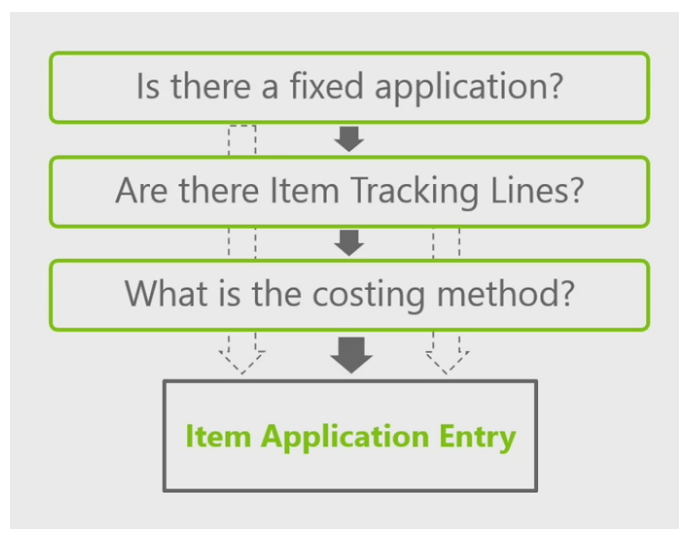

2. Vytvořte kopií zboží 1900-S (kde je metoda ocenění FIFO) novou kartu (Úpravy->Vybrat, Ctrl-C, F3, Ctrl-V, po hlášce, že již karta existuje přepsat původní číslo na B4, doplnit hodnotu v poli Základní měrná jednotka na kusy, dále pak vymazat všechny ceny na záložce zboží (Průměrná cena, Pevná pořizovací cena, Pořizovací cena a Poslední pořizovací cena a do políčka Jednotková cena dejte hodnotu 20).

| Obecné     | Fakturace      | Do  | plnění       | Plánování | Zał |
|------------|----------------|-----|--------------|-----------|-----|
| Metoda o   | cenění         |     | FIFO         |           | •   |
| Náklady j  | jsou adjustov  |     | $\checkmark$ |           |     |
| Průměrna   | á cena (CZK)   |     |              | 0,0       | 0   |
| Pevná po   | přizovací cena |     |              | 0,0       | 00  |
| Pořizova   | cí cena        |     |              | 0,0       | 00  |
| Režijní na | áklady         |     |              | 0,0       | 00  |
| Nepřímé    | náklady % .    |     |              |           | 0   |
| Poslední   | pořizovací cer | na. |              | 0,0       | 00  |
| Výpočet    | zisku/ceny .   |     | Zisk=c       | ena-ná 💽  | -   |
| Zisk % .   |                | • • |              |           | 0   |
| Jednotko   | vá cena        |     |              | 0,0       | 00  |

Následně n a záložce Plánování doplňte pro budoucí příklady Způsob přiobjednání na Dávka--pro-dávku a v políčku Cyklus přiobjednávky dejte 1T (všechny dílčí požadavky v průběhu jednoho týden se budou integrovat do jednoho jedniného dokumentu)

3. Nákup->Objednávky->Faktury a nakupte od dodavatele 10000 10 ks B4 za cenu 10 Kč do lokace Modrý. Nákup uskutečníte tak, že doplníte číslo faktury a zaregistrujete F11

- 4. Nákup->Objednávky->Faktury a nakupte od dodavatele 10000 10 ks B4 za cenu 15 Kč do lokace Modrý. Nákup uskutečníte tak, že doplníte číslo faktury a zaregistrujete F11
- 5. Zboží B4->záložka fakturace a rozkliknout Průměrná cena (CZK) interpretujte co vidíte
- Prodej->Prodejní objednávka B4 ,lokace =Modry, 5 ks a v políčku Vyrovnat položkou zboží vyberte položky zakoupenou za 15 Kč. Tedy obejdeme princip FIFO, kde by systém napřed vyrovnával položku nakoupenou za 10 Kč
- 7. Další prodej B4bde z lokace Modrý a celkem 6 ks bez pevného vyrovnání (hodnota v poli Vyrovnat položkou zboží). FIFO princip zajistí dílčí vyrovnání položky za 10 Kč.
- 8. Dostaneme tyto položky

|   | Zúčtovací<br>datum | Typ<br>položky<br>zboží | Typ položky   | Číslo<br>dokladu | Číslo<br>poplatku za<br>zboží | Popis | Částka prodeje | Částka nákladů<br>(očekávaná) | Částka nákladů |
|---|--------------------|-------------------------|---------------|------------------|-------------------------------|-------|----------------|-------------------------------|----------------|
|   | 30.11.09           | Nákup                   | Přímé náklady | 108048           |                               |       | 0,00           | 0,00                          | 100,00         |
| ] | 30.11.09           | Nákup                   | Přímé náklady | 108049           |                               |       | 0,00           | 0,00                          | 150,00         |
|   | 30.11.09           | Prodej                  | Přímé náklady | 103053           |                               |       | 100,00         | 0,00                          | -75,00         |
|   | 30.11.09           | Prodej                  | Přímé náklady | 103054           |                               |       | 120,00         | 0,00                          | -60,00         |

- 9. Hodnota skladu po dvou nákupech a prodejích je 100+150-75-60=115 .NA skladě máme 9 ks = 10+10-5-6. Průměrná cena je 115/9=12,777
- 10. Provedeme adjustaci, která není přímo součástí otázek SZZ. Nicméně bude objasněna.V podstatě tato dávková úloha upravuje hodnoty zásob v položkách ocenění
- 11. Finance->Zásoby->Ocenění->Adjustace Nákl.-pol.zboží->OK a následně se pohyby zaúčtují do hlavní knihy Finance->Zásoby->Ocenění->a doplnit

| Položk | a ocenění   | Možnosti |          |
|--------|-------------|----------|----------|
| P      | ole         |          | Filtr    |
| 2      | Zúčtovací d | atum     | 30.11.09 |
| Ċ      | Číslo zboží | B4       |          |
| **     |             |          |          |

- 12. Náhled provede zaúčtování. Viz Finance->Historie->Žurnály
- 13. Co je čím vyrovnání zjistíte v okně položky zboží a Tlačítko Vyrovnání a vyrovnané položky